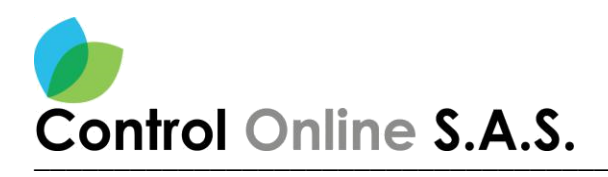

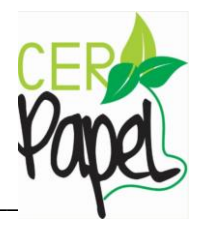

# Manual radicación bandeja de correos electrónicos

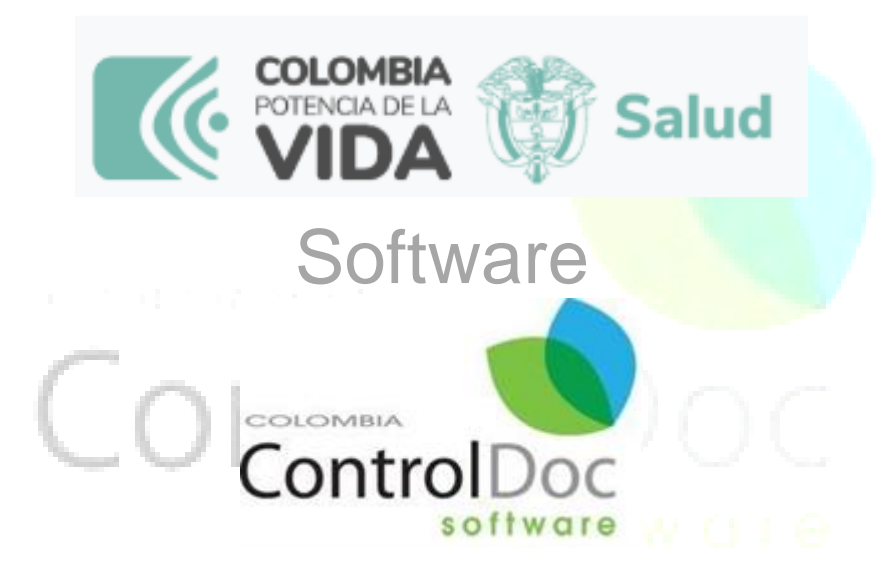

## Licencia de uso para: Ministerio de salud y protección social.

# Bogotá, D.C. – Colombia 2024

1

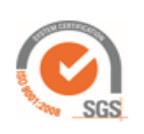

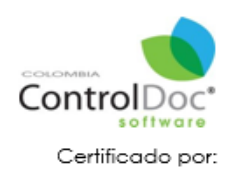

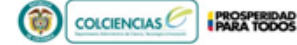

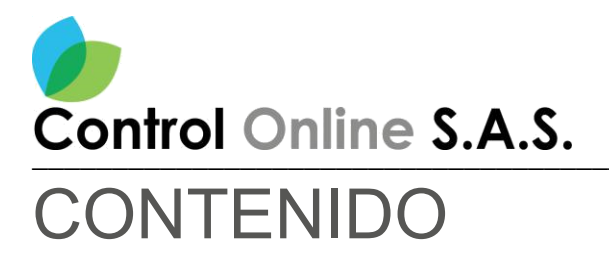

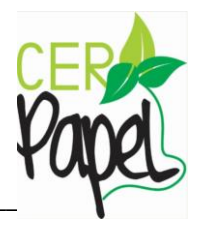

| Introducción                                      | 3  |
|---------------------------------------------------|----|
| Parametrización complemento radicación por correo | 4  |
| Ubicación Complemento                             | 4  |
| Parámetros Del Complemento                        | 5  |
| Incluir datos usuario Radicador                   | 5  |
| Radicación Bandeja de Correos                     | 6  |
| Ubicación Del Complemento                         | 6  |
| Radicar Correo                                    | 7  |
| Proceso de Radicación                             | 7  |
| Formulario ingreso Documento en el SGDEA          | 8  |
| Clasificación Del Documento                       | 9  |
| Ingreso del Destinatario                          | 9  |
| Radicar                                           | 10 |
| Búsqueda de Documentos                            | 11 |

#### TABLA DE IMAGENES

| Imagen 1 Ingreso a la bandeia de correo         | 4  |
|-------------------------------------------------|----|
| Imagen 2 Bandeia de Correos                     | 4  |
| Imagen 3 Configuración Usuario ControlDoc       | 5  |
| Imagen 4 Configuración Usuario ControlDoc       | 5  |
| Imagen 5 Acceso al correo que se debe radicar   | 6  |
| Imagen 6 Bandeja de Correos                     | 6  |
| Imagen 7 Detalle del correo                     | 7  |
| Imagen 8 Detalle del correo                     | 7  |
| Imagen 9 Radicar Correo                         | 8  |
| Imagen 10 Despliegue del formulario en el SGDEA | 8  |
| Imagen 11 Prioridad                             | 9  |
| Imagen 12 Formulario Radicación                 | 9  |
| Imagen 13 Destinatario                          | 10 |
| Imagen 14 Remitente                             | 10 |
| Imagen 15 Radicar                               | 10 |
| Imagen 16 Confirmación de Radicado              | 11 |
| Imagen 17 Correos Radicados                     | 11 |
| Imagen 18 Información General                   | 12 |

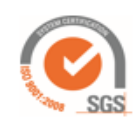

Av. Dorado 69-63 Oficina 209 Edificio Torre 26, Bogotá www.controldoc.com.co Tel: 4271067. Cel: 3204917783 - 3124184272

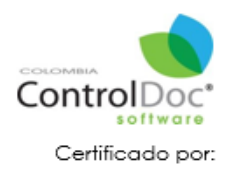

PROSPERIDAD PARA TODOS

1

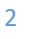

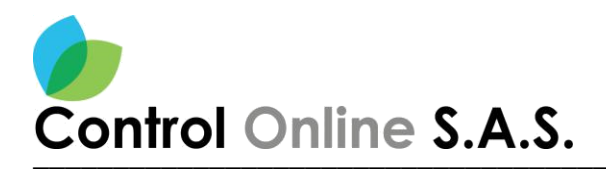

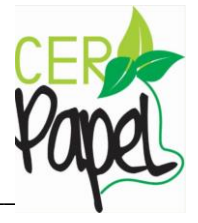

## INTRODUCCIÓN

Este documento ha sido diseñado como una guía fácil y rápida para que los usuarios de **ControlDoc**® puedan comprenderlo rápidamente.

**ControlDoc**® ofrece una variedad de módulos funcionales, tales como: Creación de Documentos, Administración del Sistema, Parametrización, ControlDoc TRD, BPM, Comunicaciones, Gestión de Trámites, Notificaciones, Administración de Procesos, Archivo Legal e Informes. Estos módulos permiten llevar a cabo el seguimiento y control eficiente de los procesos de Gestión Documental y Archivo de la Organización.

Además, **ControlDoc**® proporciona un portal de PQRSD (Peticiones, Quejas, Reclamos y Sugerencias) que establece un canal de comunicación directo entre los ciudadanos y la entidad. Esto garantiza transparencia en la gestión de las solicitudes y asegura respuestas adecuadas a las mismas.

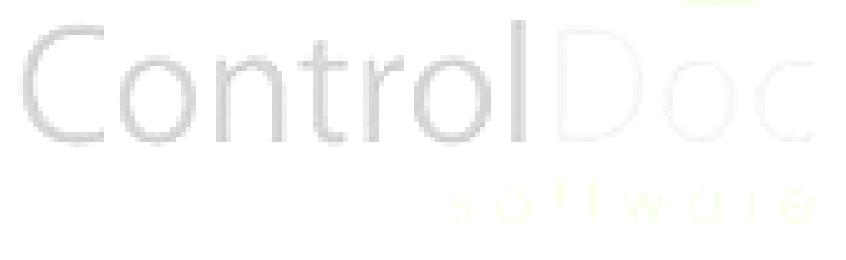

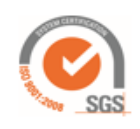

Av. Dorado 69-63 Oficina 209 Edificio Torre 26, Bogotá www.controldoc.com.co Tel: 4271067. Cel: 3204917783 - 3124184272

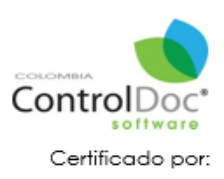

COLCIENCIAS

PROSPERIDAD PARA TODOS

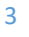

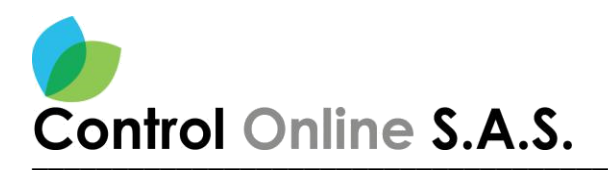

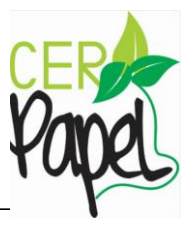

# Parametrización complemento radicación por correo.

Ingresamos a la bandeja de correo desde Outlook. Ver Imagen 1.

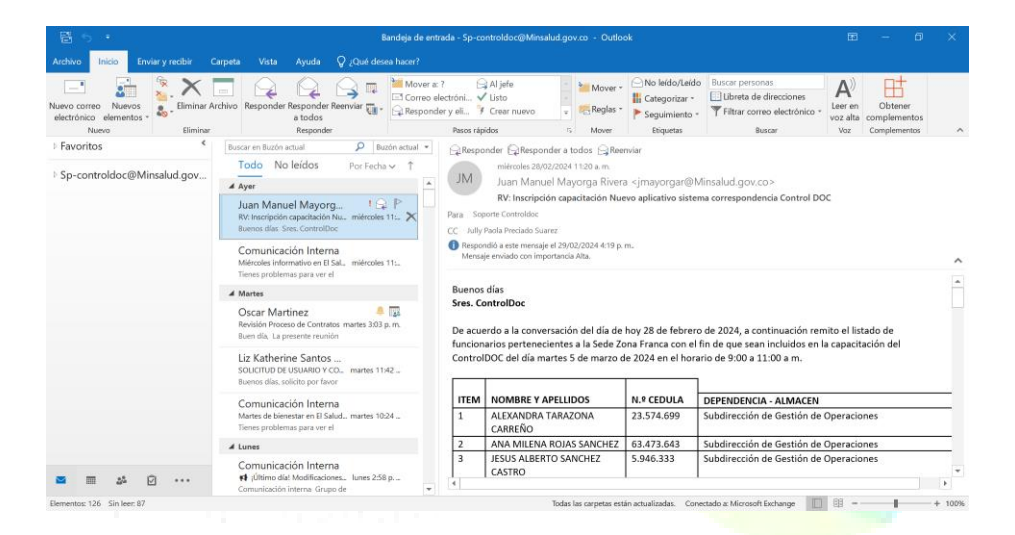

#### Imagen 1 - Ingreso a la bandeja de correo

## Ubicación Complemento

En la parte superior del mail, se encuentra el menú: "ControlDoc". Ver Imagen 2.

| <b>B</b> 5 d                                                                            | > ↑ ↓ ·                                                                                           | RV: In                                                 | nscripción                                                                                                    | n capacita                                        | ación Nu                   | evo aplica                                                                                           | tivo sist                                      | ema correspo                                                                                                    | ndencia                                                                                       | Control DO                                                                    | C - Mer                  | nsaje (I          | HTML)                      |                                  |                      |             | $\times$ |
|-----------------------------------------------------------------------------------------|---------------------------------------------------------------------------------------------------|--------------------------------------------------------|----------------------------------------------------------------------------------------------------|---------------------------------------------------|----------------------------|----------------------------------------------------------------------------------------------------|------------------------------------------------|----------------------------------------------------------------------------------------------------|-----------------------------------------------------------------------------------------------|-------------------------------------------------------------------------------|--------------------------|-------------------|----------------------------|----------------------------------|----------------------|-------------|----------|
| Archivo Me                                                                              | ensaje Ayuda                                                                                      | Contro                                                 | olDoc                                                                                                    | Q ¿Que                                            | deseal                     | hacer?                                                                                               |                                                |                                                                                                    |                                                                                               |                                                                               |                          |                   |                            |                                  |                      |             |          |
| Eliminar A                                                                              | rchivo Responde                                                                                   | r Respond<br>a todos<br>Respon                         | ler Reenvia<br>s<br>ider                                                                                                    | े ह्यू -                                          | Mor<br>Al jo<br>Con<br>Pac | ver a: ?<br>rfe<br>reo electró<br>sos rápidos                                                        | -<br>                                          | Mover                                                                                                    | Ger Ma<br>III Cat<br>I► Seç                                                                   | rcar como r<br>ægorizar *<br>guimiento *<br>Etiquetas                         | no leído                 | Tiradu<br>E       | icir 🔓 -                   | A)<br>Leer en<br>voz alta<br>Voz | Zoom                 |             | ^        |
| mi                                                                                      | iércoles 28/02/2024                                                                               | 11:20 a.m.                                             |                                                                                                    |                                                   |                            |                                                                                                    |                                                |                                                                                                    |                                                                                               |                                                                               |                          |                   |                            |                                  |                      |             |          |
| JM M                                                                                    | ian Manuel May                                                                                    | yorga Riv                                              | vera <jm< td=""><td>nayorga</td><td>r@Min</td><td>rsalud.go</td><td>w.co&gt;</td><td></td><td></td><td></td><td></td><td></td><td></td><td></td><td></td><td></td><td></td></jm<> | nayorga                                           | r@Min                      | rsalud.go                                                                                            | w.co>                                          |                                                                                                    |                                                                                               |                                                                               |                          |                   |                            |                                  |                      |             |          |
| R                                                                                       | V: Inscripción capa                                                                               | acitación N                                            | Nuevo apl                                                                                                    | licativo                                          | sistema                    | correspon                                                                                            | ndencia                                        | Control DOC                                                                                                    |                                                                                               |                                                                               |                          |                   |                            |                                  |                      |             |          |
| tara Soporte Co                                                                         | ontroldoc                                                                                         |                                                        |                                                                                                    |                                                   |                            |                                                                                                    |                                                |                                                                                                    |                                                                                               |                                                                               |                          |                   |                            |                                  |                      |             |          |
| Respondió a                                                                             | este mensaie el 29/0                                                                              | 2/2024 4:11                                            | 9 p. m.                                                                                                    |                                                   |                            |                                                                                                    |                                                |                                                                                                    |                                                                                               |                                                                               |                          |                   |                            |                                  |                      |             |          |
| Mensaje envi                                                                            | iado con importancia                                                                              | Alta.                                                  | - protection                                                                                                    |                                                   |                            |                                                                                                    |                                                |                                                                                                    |                                                                                               |                                                                               |                          |                   |                            |                                  |                      |             | ~        |
|                                                                                         |                                                                                                   |                                                        |                                                                                                    |                                                   |                            |                                                                                                    |                                                |                                                                                                    |                                                                                               |                                                                               |                          |                   |                            |                                  |                      |             |          |
| Buenos días                                                                             |                                                                                                   |                                                        |                                                                                                    |                                                   |                            |                                                                                                    |                                                |                                                                                                    |                                                                                               |                                                                               |                          |                   |                            |                                  |                      |             |          |
| Buenos días<br>Sres. Contro                                                             | lDoc                                                                                              |                                                        |                                                                                                    |                                                   |                            |                                                                                                    |                                                |                                                                                                    |                                                                                               |                                                                               |                          |                   |                            |                                  |                      |             |          |
| Buenos días<br>Sres. Contro                                                             | lDoc                                                                                              |                                                        |                                                                                                    |                                                   |                            |                                                                                                    |                                                |                                                                                                    |                                                                                               |                                                                               |                          |                   |                            |                                  |                      |             |          |
| Buenos días<br>Sres. Contro<br>De acuerdo a                                             | IDoc<br>a la conversació                                                                          | n del día                                              | de hoy 2                                                                                                    | 28 de fei                                         | brero d                    | le 2024, a                                                                                           | contin                                         | uación remi                                                                                                    | to el list                                                                                    | tado de fu                                                                    | ncionar                  | ios pe            | rtenecia                   | entes a la                       | a Sede Z             | ona         |          |
| Buenos días<br>Sres. Contro<br>De acuerdo :<br>Franca con e                             | l <b>Doc</b><br>a la conversació<br>el fin de que sear                                            | n del día<br>n incluido                                | de hoy 2<br>os en la c                                                                                                    | 28 de fei<br>capacita                             | brero d<br>ción de         | le 2024, a<br>I Control                                                                              | i contin<br>DOC de                             | uación remi<br>el día martes                                                                                           | to el list<br>5 de m                                                                          | tado de fu<br>arzo de 20                                                      | ncionar<br>)24 en e      | ios pe<br>el hora | rtenecie<br>irio de 9      | entes a la<br>9:00 a 11          | a Sede Z<br>:00 a m. | ona         |          |
| Buenos dias<br>Sres. Contro<br>De acuerdo :<br>Franca con e                             | l <b>Doc</b><br>a la conversació<br>el fin de que sear                                            | n del día<br>n incluido                                | de hoy 2<br>os en la c                                                                                                    | 28 de fel<br>capacita                             | brero d<br>ción de         | le 2024, a<br>Il Control                                                                             | DOC de                                         | uación remi<br>el día martes                                                                                           | to el list<br>5 de m                                                                          | tado de fu<br>arzo de 20                                                      | ncionar<br>)24 en e      | ios pe<br>el hora | rtenecia<br>irio de 9      | entes a la<br>9:00 a 11          | a Sede Z<br>:00 a m. | ona         |          |
| Buenos dias<br>Sres. Contro<br>De acuerdo :<br>Franca con e<br>ITEM NO                  | IDoc<br>a la conversació<br>el fin de que sear<br>MBRE Y APELLI                                   | n del día<br>n incluido<br>DOS                         | de hoy 2<br>os en la c                                                                                                    | 28 de fei<br>capacita                             | brero d                    | le 2024, a<br>l Control<br>N.º CEL                                                                   | DOC de                                         | uación remi<br>el día martes<br>DEPENDE                                                                                | to el list<br>5 de m                                                                          | tado de fui<br>arzo de 20<br>ALMACEN                                          | ncionar<br>124 en e      | ios pe<br>el hora | rtenecie<br>irio de 9      | entes a la<br>9:00 a 11          | a Sede Z<br>:00 a m. | ona         |          |
| Buenos días<br>Sres. Contro<br>De acuerdo :<br>Franca con e<br>ITEM NO<br>1 ALE         | IDoc<br>a la conversació<br>el fin de que sear<br>OMBRE Y APELLII<br>EXANDRA TARA2                | n del día<br>n incluido<br>DOS                         | de hoy 2<br>os en la ci<br>RREÑO                                                                                                    | 28 de fei<br>capacita                             | brero d                    | le 2024, a<br>l Control<br>N.º CEI                                                                   | DOC de                                         | DEPENDE                                                                                                    | to el list<br>5 de m<br>NCIA - J<br>ión de (                                                  | tado de fu<br>arzo de 20<br>ALMACEN<br>Gestión de                             | ncionar<br>124 en e      | ios pe<br>el hora | rtenecia<br>irio de 9      | entes a la<br>1:00 a 11          | a Sede Z<br>:00 a m. | ona         |          |
| Buenos días<br>Sres. Contro<br>De acuerdo :<br>Franca con e<br>ITEM NO<br>1 ALI<br>2 AM | a la conversació<br>el fin de que sear<br>MBRE Y APELLII<br>EXANDRA TARAZ                         | n del día<br>n incluido<br>DOS<br>ZONA CAR             | de hoy 2<br>os en la co<br>RREÑO                                                                                                    | 28 de fel<br>capacita                             | brero d<br>ción de         | N.* CEI                                                                                              | DOC de                                         | DEPENDE<br>Subdirect                                                                                                   | NCIA - J                                                                                      | tado de fui<br>arzo de 20<br>ALMACEN<br>Gestión de                            | Operational              | ios pe<br>el hora | rtenecia<br>ario de 9      | entes a la<br>9:00 a 11          | a Sede Z<br>:00 a m. | ona         |          |
| Buenos días<br>Sres. Contro<br>De acuerdo :<br>Franca con e<br>ITEM NO<br>1 ALE<br>2 AM | a la conversació<br>el fin de que sear<br>MBRE Y APELLII<br>EXANDRA TARAZ                         | n del día<br>n incluido<br>DOS<br>CONA CAR             | de hoy 2<br>os en la c<br>RREÑO                                                                                                    | 28 de fei<br>capacita                             | brero d<br>ción de<br>age  | N.º CEL<br>23.574<br>0 2 -                                                                           | DOC de                                         | DEPENDE<br>Subdirecc<br>ndeja                                                                                          | to el list<br>5 de m<br>NCIA - J<br>ión de C                                                  | tado de fui<br>arzo de 20<br>ALMACEN<br>Gestión de<br>COLLE                   | Operad<br>Operad         | ios pe<br>el hora | rtenecia<br>irio de 9      | entes a la<br>9:00 a 11          | a Sede Z<br>:00 a m. | ona         |          |
| Buenos días<br>Sres. Contro<br>De acuerdo :<br>Franca con e<br>ITEM NO<br>1 ALE<br>2 AM | IDoc<br>a la conversació<br>el fin de que sean<br>MBRE Y APELLI<br>EXANDRA TARAZ                  | n del día<br>n incluido<br>DOS<br>ZONA CAP             | de hoy 2<br>os en la co<br>RREÑO                                                                                                    | 28 de fel<br>capacita                             | brero d<br>ción de<br>age  | N.* CEL<br>23.574<br>23.574<br>n 2 =                                                                 | DOC de<br>DOC de<br>DULA<br>.699<br>643<br>Bal | DEPENDE<br>Subdirecc<br>ndeja                                                                                          | to el list<br>5 de m<br>NCIA - J<br>ión de C                                                  | ALMACEN<br>Gestión de<br>COTTE                                                | Operational<br>Operation | ios pe<br>el hora | rtenecia<br>irio de 9      | entes a la                       | a Sede Z<br>:00 a m. | ona         |          |
| Buenos días<br>Sres. Contro<br>De acuerdo :<br>Franca con e<br>ITEM NO<br>1 ALE<br>2 AM | IDoc<br>a la conversació<br>el fin de que sear<br>MBRE Y APELLII<br>EXANDRA TARAZ<br>A MUENA POLA | n del día<br>n incluido<br>DOS<br>CONA CAR             | de hoy 2<br>os en la co<br>RREÑO                                                                                                    | 28 de fel<br>capacita                             | brero d<br>ción de         | N.º CEI<br>23.574<br>23.574<br>23.772<br>0 2 -                                                       | DOC de<br>DOLA<br>699<br>643<br>Bal            | DEPENDE<br>Subdirecc<br>ndeja                                                                                          | to el list<br>5 de m<br>NCIA - J<br>ión de C                                                  | tado de fui<br>arzo de 20<br>ALMACEN<br>Gestión de<br>COTTO                   | Operad<br>Operad         | cione:            | rtenecia<br>irio de 9      | entes a la<br>1:00 a 11          | a Sede Z<br>:00 a m. | ona         |          |
| Buenos días<br>Sres. Contro<br>De acuerdo :<br>Franca con e<br>ITEM NO<br>1 ALE<br>2 AM | IDoc<br>a la conversació<br>el fin de que sear<br>MBRE Y APELLII<br>EXANDRA TARAZ<br>A MUENA POLA | n del día<br>n incluido<br>DOS<br>CONA CAR             | de hoy 2<br>os en la co<br>RREÑO                                                                                                    | 28 de fel<br>capacita                             | brero d<br>ción de<br>age  | N.º CEU<br>23.574<br>N 2 -                                                                           | DOC de<br>DOLA<br>.699<br>E43<br>Bal           | DEPENDE<br>Subdirecc<br>Cubdirecc<br>ndeja                                                                             | to el list<br>5 de m<br>NCIA - /<br>ión de (<br>ión de (                                      | tado de fu<br>arzo de 20<br>ALMACEN<br>Gestión de<br>Corre                    | Operad<br>Operad<br>OS   | ciones            | rtenecie<br>irio de 9      | entes a la<br>100 a 11           | a Sede Z<br>:00 a m. | ona         |          |
| Buenos días<br>Sres. Contro<br>De acuerdo a<br>Franca con e<br>ITEM NO<br>1 ALL<br>2 AM | iDoc<br>a la conversació<br>el fin de que sear<br>MBRE Y APELLII<br>EXANDRA TARAZ<br>A MUENA POLA | n del día<br>n incluido<br>DOS<br>ZONA CAR             | de hoy 2<br>os en la c<br>RREÑO                                                                                                    | 28 de fel<br>capacita                             | brero d<br>ción de<br>age  | N.® CEE<br>23.574<br>0 23.574<br>0 2 -                                                               | DULA<br>699<br>643<br>Bal                      | DEPENDE<br>Subdirecc<br>Cubdica<br>4                                                                                   | NCIA - J<br>ión de C                                                                          | ado de fu<br>arzo de 20<br>ALMACEN<br>Gestión de<br>Corre                     | Operad<br>Operad<br>OS   | ios pe            | rtenecie<br>irio de 9<br>: | entes a la<br>100 a 11           | a Sede Z<br>:00 a m. | ona         |          |
| Buenos días<br>Sres. Contro<br>De acuerdo a<br>Franca con e<br>ITEM NO<br>1 ALL<br>2 AM | IDoc<br>a la conversació<br>el fin de que sear<br>OMBRE Y APELLI<br>EXANDRA TARAZ<br>A MUENA POLA | n del día<br>n incluide<br>DOS<br>ZONA CAR             | de hoy 2<br>os en la c<br>RREÑO                                                                                                    | 28 de fei<br>capacita                             | brero d<br>ción de<br>age  | N.* CEI<br>23.574<br>0 23.574<br>0 2 -                                                               | Bal                                            | DEPENDE<br>Subdirecc<br>Cubdirecc<br>ndeja<br>4                                                                        | NCIA - /<br>ión de (<br>de d                                                                  | ado de fu<br>arzo de 20<br>ALMACEN<br>Gestión de<br>Corre                     | Operad<br>Operad<br>OS   | cione:            | ertenecie<br>ario de 9     | entes a la<br>100 a 11           | a Sede Z<br>:00 a m. | ona         |          |
| Buenos días<br>Sres. Contro<br>De acuerdo a<br>Franca con e<br>ITEM NO<br>1 ALE<br>2 AM | IDoc<br>a la conversació<br>el fin de que sear<br>MBRE Y APELLI<br>EXANDRA TARAZ<br>A MILENA BOLA | n del día<br>n incluide<br>DOS<br>ZONA CAB<br>CONACIÓN | de hoy 2<br>os en la c<br>RREÑO<br>E7                                                                                                    | 28 de fei<br>capacita<br>Ima                      | age                        | n 2 -                                                                                                | Bal                                            | DEPENDE<br>Subdirecc<br>Cubdirecc<br>Cubdirecc<br>Cubdirecc<br>A                                                       | to el list<br>5 de m<br>NCIA - J<br>ión de c<br>de d<br>de d<br>re 26,                        | tado de fu<br>arzo de 20<br>ALMACEN<br>Gestión de<br>Corre<br>Corre<br>Bogotá | operad<br>Operad<br>OS   | cione:            | rtenecia<br>ario de 9      | entes a la<br>100 a 11           |                      | rol         | Doc      |
| Buenos días<br>Sres. Contro<br>De acuerdo a<br>Franca con e<br>ITEM NO<br>1 ALL<br>3 AM | IDoc<br>a la conversació<br>el fin de que sear<br>MBRE Y APELLI<br>EXANDRA TARAZ<br>A MILENA BOLA | n del día<br>n incluido<br>DOS<br>ZONA CAP             | de hoy 2<br>os en la c<br>RREÑO<br>27                                                                                                    | Ima<br>Ima                                        | age                        | n 2 -                                                                                                | Ban<br>209 Ecolor                              | uación remi<br>el día martes<br>DEPENDE<br>Subdirecc<br>Subdirecc<br>ndeja<br>4<br>dificio Tom.com.co                  | to el list<br>5 de m<br>NCIA - J<br>ión de C<br>de C                                          | tado de fu<br>arzo de 20<br>ALMACEN<br>Gestión de<br>Corre<br>Corre           | Operad<br>Operad         | cione:            | rtenecia<br>irio de 9      | entes a la<br>100 a 11           |                      | ona<br>crol | Doc      |
| Buenos dias<br>Sres. Contro<br>De acuerdo :<br>Franca con e<br>ITEM NO<br>1 ALE<br>2 AM | IDoc<br>a la conversació<br>el fin de que sear<br>MBRE Y APELLI<br>EXANDRA TARAZ<br>A MUENA POLA  | n del día<br>n incluide<br>DOS<br>ZONA CAR<br>E CANCUI | de hoy 2<br>os en la c<br>RREÑO<br>7<br>/. Doroc<br>Tel:                                                                                                    | 28 de fel<br>capacita<br>Ima<br>ado 69<br>: 42710 | age                        | le 2024, a<br>Control<br><u>N.º CEE</u><br>23.574<br><i>D</i> 2 -<br>ficina 2<br>.control<br>Cel: 32 | 209 Ecolocio<br>2014                           | uación remi<br>el día martes<br>DEPENDE<br>Subdirecc<br>Subdirecc<br>ndeja<br>4<br>dificio Tom<br>.com.co<br>783 - 312 | to el list<br>5 de m<br><u>NCIA - 1</u><br><u>ión de c</u><br>de d<br>de d<br>re 26,<br>41842 | tado de fui<br>arzo de 20<br>ALMACEN<br>Gestión de<br>Corre<br>Bogotó<br>72   | Operad<br>Operad         | cione:            | rtenecia<br>irio de 9      | entes a la<br>100 a 11           |                      | ona<br>crol |          |

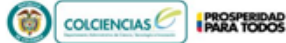

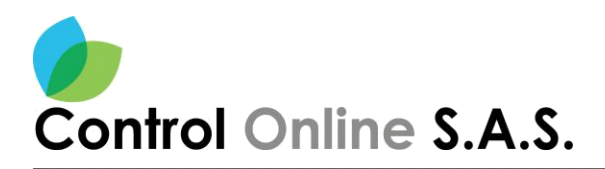

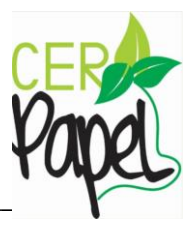

#### Parámetros Del Complemento

Parametrización Usuario Radicado ControlDoc. Ver Imagen 3

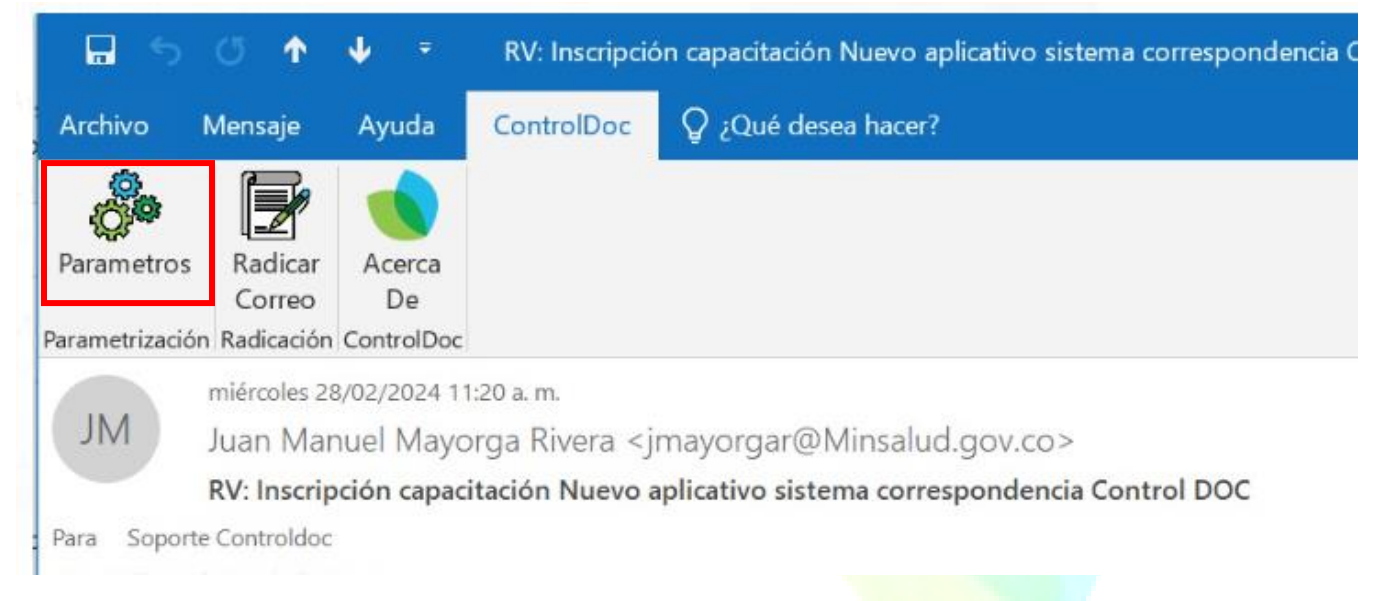

Imagen 3 - Configuración Usuario ControlDoc

#### Incluir datos usuarios Radicador.

Incluir datos como lo son nombre, url del aplicativo **ControlDoc**, Nombre de usuario directorio activo y contraseña de directorio activo y guardamos los cambios. **Ver Imagen 4.** 

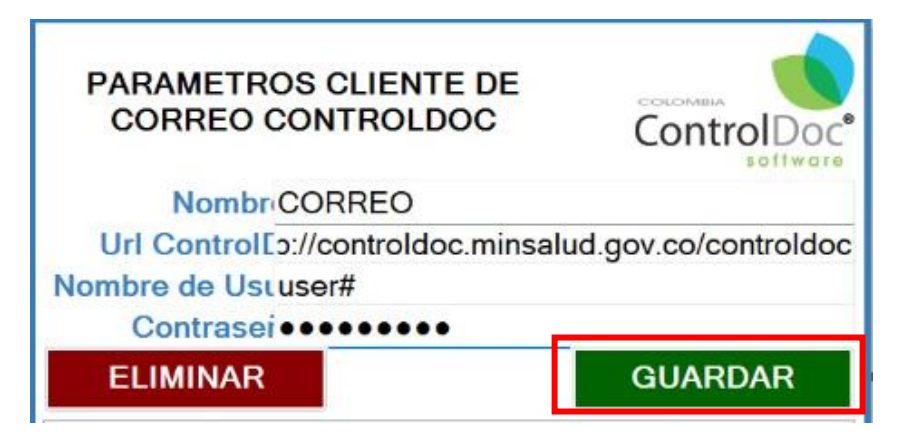

Imagen 4 - Configuración Usuario ControlDoc

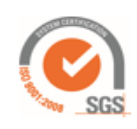

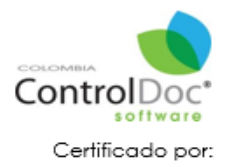

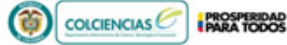

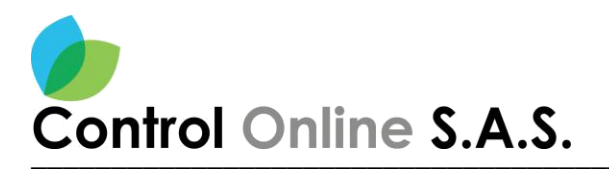

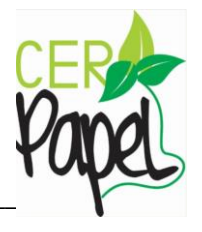

Nota: La parametrización no es necesario hacerla cada vez que se realiza, la radicación solo es necesario cuando se ingresa por primera vez al aplicativo.

#### Radicación Bandeja de Correos.

Se debe dar doble clic en el correo que se desea radicar. Ver Imagen 5.

| <b>.</b> 5                    | <ul> <li></li></ul>             | 🔶 👻 RV: In                                    | iscripción cap                                                                                                    | acitación Nuevo aplicativo si                              | stema correspoi | ndencia Control DOC - 1                                              | Mensaje (HTML)        | T                                | —            |     | × |
|-------------------------------|---------------------------------|-----------------------------------------------|----------------------------------------------------------------------------------------------------|------------------------------------------------------------|-----------------|----------------------------------------------------------------------|-----------------------|----------------------------------|--------------|-----|---|
| Archivo                       | Mensaje                         | Ayuda Contro                                  | siDoc Q ز                                                                                                    | Qué desea hacer?                                           |                 |                                                                      |                       |                                  |              |     |   |
| 😪 🗡<br>🇞 - Elimir<br>Elim     | nar Archivo                     | Responder Responde<br>a todos<br>Responder    | er Reenviar 📷<br>der                                                                                                    | Mover a: ?<br>Al jefe<br>Correo electróni<br>Pasos rápidos | Mover           | l Marcar como no leío<br>Categorizar →<br>Seguimiento →<br>Etiquetas | do traducir C Edición | A)<br>Leer en<br>voz alta<br>Voz | Zoom<br>Zoom |     | ^ |
|                               | miércoles                       | 28/02/2024 11:20 a.m.                         |                                                                                                    |                                                            | _               |                                                                      |                       |                                  |              |     |   |
| JM                            | Juan Ma                         | anuel Mayorga Riv                             | era <jmayo< th=""><td>rgar@Minsalud.gov.co</td><td>&gt;</td><td></td><td></td><td></td><td></td><td></td><td></td></jmayo<> | rgar@Minsalud.gov.co                                       | >               |                                                                      |                       |                                  |              |     |   |
|                               | RV: Inscri                      | ipción capacitación N                         | luevo aplicat                                                                                                    | ivo sistema correspondenc                                  | ia Control DOC  |                                                                      |                       |                                  |              |     |   |
| Para Sopo                     | orte Controldo                  | c                                             |                                                                                                    |                                                            |                 |                                                                      |                       |                                  |              |     |   |
| CC Jully P                    | aola Preciado                   | Suarez                                        |                                                                                                    |                                                            |                 |                                                                      |                       |                                  |              |     |   |
| Respon<br>Mensaje             | dió a este mer<br>e enviado con | nsaje el 29/02/2024 4:19<br>importancia Alta. | ) p. m.,                                                                                                    |                                                            |                 |                                                                      |                       |                                  |              |     | ^ |
| Buenos<br>Sres. Co<br>De acue | días<br>ntrolDoc<br>rdo a la co | nversación del día                            | de hoy 28 de                                                                                                    | e febrero de 2024, a cont                                  | inuación remi   | to el listado de funcior                                             | narios perteneci      | entes a la                       | a Sede Z     | ona |   |
| Franca c                      | on el fin de                    | e que sean incluido                           | is en la capa                                                                                                    | citacion del ControlDOC                                    | del dia martes  | 5 de marzo de 2024 e                                                 | n el horario de 9     | 9:00 a 11                        | :00 a m.     |     |   |
| ITEM                          | NOMBRE                          | Y APELLIDOS                                   |                                                                                                    | N.º CEDULA                                                 | DEPENDE         | NCIA - ALMACEN                                                       |                       |                                  |              |     |   |
| 1                             | ALEXAND                         | RA TARAZONA CAP                               | REÑO                                                                                                    | 23.574.699                                                 | Subdirecc       | ión de Gestión de Ope                                                | eraciones             |                                  |              |     |   |
| 2                             |                                 | ENA ROIAS SANCHE                              | 7                                                                                                    | 63 473 643                                                 | Subdirecc       | ión de Gestión de One                                                | raciones              |                                  | 1            |     |   |

Imagen 5 - Acceso al correo que se debe radicar

## Ubicación Del Complemento

En la parte superior del mail, se encuentra el menú: "ControlDoc". Ver Imagen 6.

| al S<br>chivo                                    | C ↑ ↓ •<br>Mensaje Ayuda                                                                                                    | RV: Inscripción capacit<br>ControlDoc 🗘 ¿Qu                                                                      | tación Nuevo aplicativo siste<br>é desea hacer?                                                                                                    | ema corresponde                                                                                | ncia Control DOC - Mer                                                                                                    | nsaje (HTML)                               |                          |                       |     | × |
|--------------------------------------------------|----------------------------------------------------------------------------------------------------|----------------------------------------------------------------------------------------------------|----------------------------------------------------------------------------------------------------|------------------------------------------------------------------------------------------------|----------------------------------------------------------------------------------------------------|--------------------------------------------|--------------------------|-----------------------|-----|---|
| Elimin                                           | har Archivo Responder                                                                                                    | Responder Reenviar 🔃 -                                                                                           | Mover a: ? ·<br>Al jefe ·<br>Correo electróni v                                                                                                    | Mover                                                                                          | Marcar como no leido<br>Categorizar *                                                                                                    | Traducir                                   | A)<br>Leer en            | Q<br>Zoom             |     |   |
| Elimi                                            | inar                                                                                                    | Responder                                                                                                    | Pasos rápidos 5                                                                                                    | Mover                                                                                          | Etiquetas 15                                                                                                    | Edición                                    | Voz arta<br>Voz          | Zoom                  |     | ~ |
| М                                                | miércoles 28/02/2024<br>Juan Manuel May<br>RV: Inscripción capa                                                                 | l1:20 a.m.<br>orga Rivera ≤jmayorga<br>citación Nuevo aplicativo                                                 | ar@Minsalud.gov.co><br>sistema correspondencia                                                                                                    | Control DOC                                                                                    |                                                                                                    |                                            |                          |                       |     |   |
| Sopor                                            | orte Controldoc                                                                                                    |                                                                                                    |                                                                                                    |                                                                                                |                                                                                                    |                                            |                          |                       |     |   |
| Jully Pa                                         | aola Preciado Suarez                                                                                                    | 12024 419 p.m.                                                                                                   |                                                                                                    |                                                                                                |                                                                                                    |                                            |                          |                       |     |   |
| Mensaje                                          | e enviado con importancia.                                                                                                    | Alta.                                                                                                    |                                                                                                    |                                                                                                |                                                                                                    |                                            |                          |                       |     | ~ |
| enos d<br>es. Cor                                | días<br>ntrolDoc                                                                                                    |                                                                                                    |                                                                                                    |                                                                                                |                                                                                                    |                                            |                          |                       |     | * |
| e acuer<br>anca co                               | días<br>ntrolDoc<br>rdo a la conversaciór<br>on el fin de que sear                                                              | a del día de hoy 28 de fe<br>incluidos en la capacita                                                            | ebrero de 2024, a contin<br>ación del ControlDOC de                                                                                                    | uación remito o<br>el día martes 5 o                                                           | il listado de funcionar<br>e marzo de 2024 en e                                                                                            | ios pertenecia<br>I horario de 9           | entes a la<br>1:00 a 11: | i Sede Zo<br>00 a m.  | ona | * |
| uenos c<br>ves. Cor<br>e acuer<br>anca co<br>TEM | dias<br>ntrolDoc<br>rdo a la conversaciór<br>son el fin de que sear<br>NOMBRE Y APELLIC                                         | a del día de hoy 28 de fe<br>incluidos en la capacita<br>2005                                                    | ebrero de 2024, a contin<br>ación del ControlDOC de<br>N.º CEDULA                                                                                                    | uación remito el día martes 5 el DEPENDENC                                                     | il listado de funcionar<br>e marzo de 2024 en e<br>A - ALMACEN                                                                             | ios pertenecie<br>I horario de 9           | entes a la<br>1:00 a 11: | o Sede Zo<br>:00 a m. | ana | * |
| e acuer<br>anca co<br>TEM                        | dias<br>ntrolDoc<br>rdo a la conversaciór<br>con el fin de que sear<br>NOMBRE Y APELLIC<br>ALEXANDRA TARAZ                      | a del día de hoy 28 de fe<br>incluidos en la capacita<br>2005<br>ONA CARREÑO                                     | ebrero de 2024, a contin<br>ación del ControlDOC de<br>N.® CEDULA<br>23.574.699                                                                                                    | uación remito<br>el día martes 5 o<br>DEPENDENC<br>Subdirección                                | il listado de funcionar<br>e marzo de 2024 en e<br><b>A - ALMACEN</b><br>de Gestión de Opera:                                              | ios pertenecie<br>I horario de 9<br>ciones | entes a la<br>1:00 a 11: | o Sede Zo<br>:00 a m. | ona | * |
| e acuer<br>anca co<br>TEM                        | días<br>ntrolDoc<br>rdo a la conversaciór<br>con el fin de que sear<br>NOMBRE Y APELLIE<br>ALEXANDRA TARAZ<br>ANA ANI ENA POINT | a del día de hoy 28 de fe<br>incluidos en la capacito<br>DOS<br>ONA CARREÑO<br>CRAICHEZ<br>Ima                   | ebrero de 2024, a contin<br>ación del ControIDOC de<br><u>N.* CEDULA</u><br>23.574.699<br>23.73 643<br>IGEN 6 - Bai                                                                                                    | DEPENDENC<br>Subdirección<br>Childicactón<br>Subdirección<br>Childicactón<br>Childicactón<br>G | I listado de funcionar<br>le marzo de 2024 en e<br>A - ALMACEN<br>de Gestión de Opera<br>de Gestión de Opera<br>E CONYEOS                  | ios pertenecia<br>I horario de 9<br>ciones | entes a la<br>:00 a 11:  | a Sede Zo<br>.00 a m. | ana | • |
| TEM                                              | días<br>ntrolDoc<br>rdo a la conversaciór<br>con el fin de que sear<br>NOMBRE Y APELLIE<br>ALEXANDRA TARAZ                      | a del día de hoy 28 de fe<br>incluidos en la capacito<br>DOS<br>ONA CARREÑO<br>EXANCHE?<br>Ima<br>Av. Dorado 69- | ebrero de 2024, a contin<br>ación del ControlDOC de<br>23.574.699<br>23.574.699<br>29.699<br>29.699<br>29.699<br>29.699<br>29.699<br>20.699<br>20.699<br>2 | DEPENDENC<br>Subdirección<br>Addirección<br>Adeja d<br>6                                       | I listado de funcionar<br>e marzo de 2024 en e<br>A - ALMACEN<br>de Gestión de Operar<br>e Correos<br>26, Bogotá                           | ios pertenecia<br>I horario de 9<br>ciones | entes a la<br>:00 a 11:  | Sede Zo<br>00 a m.    | na  |   |
| TEM                                              | días<br>ntrolDoc<br>rdo a la conversaciór<br>on el fin de que sear<br>NOMBRE Y APELLIC<br>ALEXANDRA TARAZ                       | Av. Dorado 69-                                                                                                   | ebrero de 2024, a contin<br>ación del ControIDOC de<br>N.º CEDULA<br>23.574.699<br>23.574.699<br>24.574.699<br>24.574.699<br>25.574.699<br>25.5                                                                                                    | DEPENDENC<br>Subdirección<br>Adeja d<br>G<br>dificio Torre<br>com.co<br>783 - 31241            | I listado de funcionar<br>le marzo de 2024 en e<br>A - ALMACEN<br>de Gestión de Operar<br>de Corricos<br>Pe Correos<br>26, Bogotá<br>84272 | ios pertenecia<br>I horario de 9<br>ciones | entes a la<br>:00 a 11:  |                       |     |   |

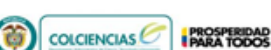

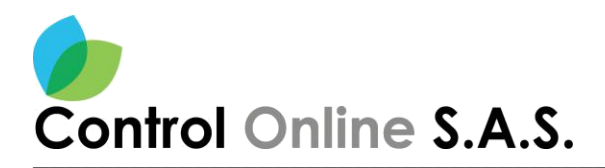

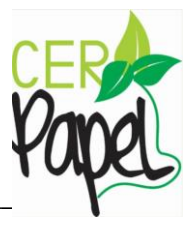

#### Radicar Correo

Se debe ingresar a la opción "Radicar Correo". Ver Imagen 7.

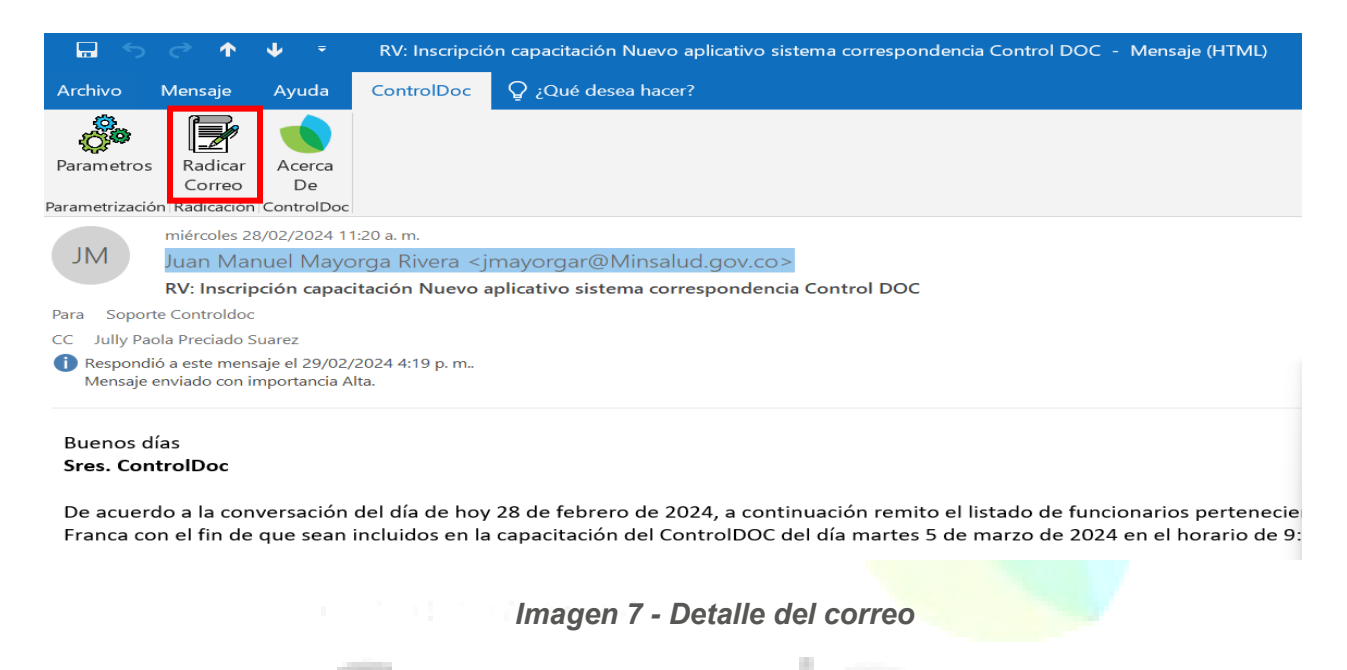

## Proceso de Radicación

Al seleccionar "Radicar correo", se direcciona al Módulo de radicación del SGDEA. *Ver Imagen 8 y 9.* 

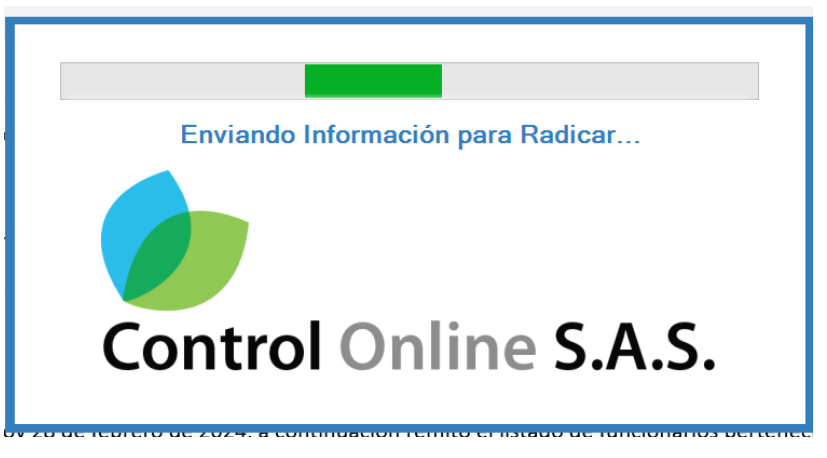

Imagen 8 - Detalle del correo

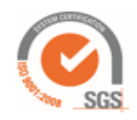

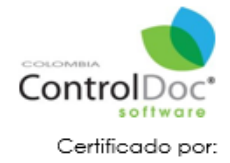

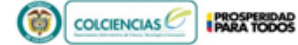

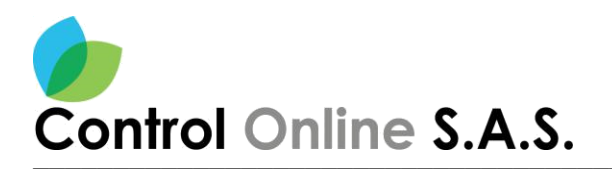

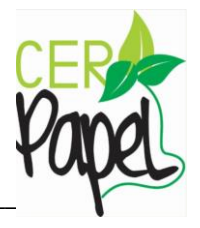

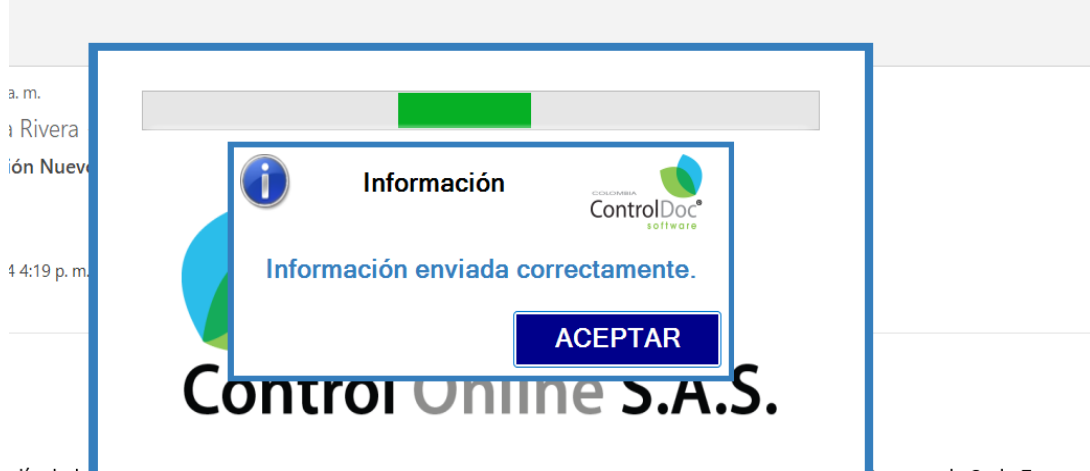

día de hoy zo de repreto de 2024, a continuación remito en istado de tancionarios pertenecientes a la Sede Zona Juidos en la canacitación del ControlDOC del día martes 5 de marzo de 2024 en el horario de 9:00 a 11:00 a m

Imagen 9 - Radicar Correo

# Formulario ingreso Documento en el SGDEA

El SGDEA despliega el siguiente formulario. Ver imagen 10.

| Remitente:     |                                                                     |                    |   |  |
|----------------|---------------------------------------------------------------------|--------------------|---|--|
| Juan Manuel    | Mayorga Rivera, jmayorgar@Minsalud.gov.co                           |                    |   |  |
| Asunto:        |                                                                     |                    |   |  |
| RV Inscripcion | n capacitacion Nuevo aplicativo sistema correspondencia Control DOC |                    |   |  |
| Adjuntos:      |                                                                     |                    |   |  |
| RV Inscripcion | n capacitacion Nuevo aplicativo sistema correspondencia Control DOC | nsg:               |   |  |
|                |                                                                     |                    |   |  |
|                |                                                                     |                    |   |  |
|                | Tipo de población                                                   | Origen             |   |  |
| U              | NO APLICA                                                           | CORREO ELECTRONICO | * |  |
|                |                                                                     |                    |   |  |
|                |                                                                     |                    |   |  |

Imagen 10 - Despliegue del formulario en el SGDEA

8

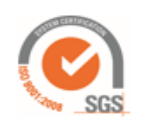

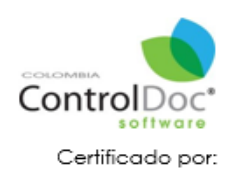

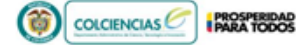

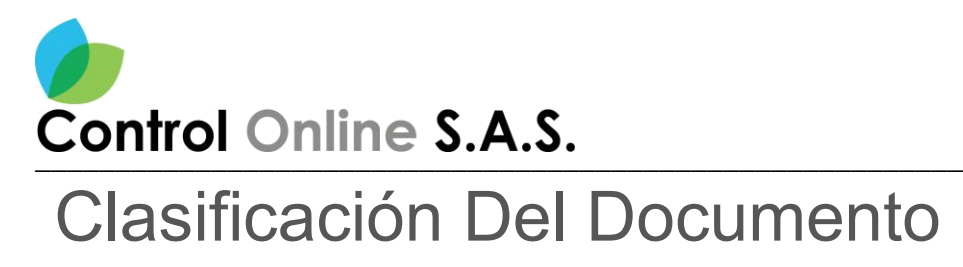

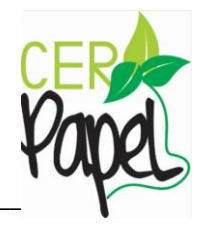

Selecciona el tipo de radicación

Tipo de radicación O Correspondencia general

O Derechos de petición (PQRSD)

Acciones constitucionales (Tutelas)

Imagen 11 - Prioridad

Nota: Se debe elegir el tipo de comunicación según las tres opciones, el sistema clasificara según la opción elegida.

#### Ingreso del Destinatario

Se despliega el siguiente formulario para continuar con la radicación. Ver imagen 12.

| 1                 |
|-------------------|
| ha Documento      |
| /05/2024 10:56:00 |
|                   |
| expedier 0        |
|                   |
|                   |
|                   |

Imagen 12 - Formulario Radicación

Nota: Se debe seleccionar el destinatario y remitente (persona natural o jurídica). Ver imagen 13 y 14.

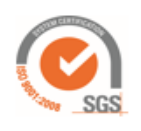

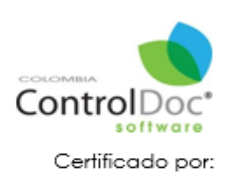

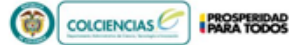

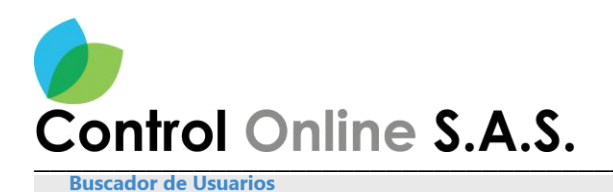

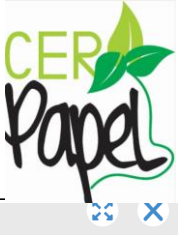

| Unidad A  | d Administrativa<br>cione una Unidad Administrativa                   |            | Oficina                                                                                                  |                                                             | Cargo |                     |
|-----------|-----------------------------------------------------------------------|------------|----------------------------------------------------------------------------------------------------|-------------------------------------------------------------|-------|---------------------|
| Seleccio  | eccione una Unidad Administrativa 🔹                                   |            | ▼                                                                                                    | Seleccione una Oficina Productora                           | •     | Seleccione Cargo    |
| Consulta  | cione una Unidad Administrativa · · · · · · · · · · · · · · · · · · · |            | Consultar por Apellido                                                                                   |                                                             |       |                     |
| sopo      |                                                                       |            |                                                                                                    |                                                             |       | Q <sub>Buscar</sub> |
| 1 Selecci | onados                                                                |            |                                                                                                    |                                                             |       |                     |
| GESTOR    | COPIAS                                                                | USUARIOS 🕇 |                                                                                                    |                                                             |       |                     |
| Ø         |                                                                       |            | Nombre: SOPORTE ADMINI<br>Unidad Administrativa: DE<br>Oficina Productora: GRUPC<br>Cargo: ADMINISTRADOR | STRADOR<br>SPACHO DEL MINISTRO<br>ACCIONES CONSTITUCIONALES |       |                     |

#### Imagen 13 - Destinatario

| Buscar P           | Persona        | s Naturales y J        | uridicas               |                                               |            |             |         | 80     | ×   |
|--------------------|----------------|------------------------|------------------------|-----------------------------------------------|------------|-------------|---------|--------|-----|
| Persona<br>Natural | Perso<br>Jurid | ona Nombre<br>ica JORG | (s) y Apellidos        | CC ó RUT C                                    | orreo Elec | trónico     | 😫 Nuevo |        |     |
| Arractico al t     | ítulo de uno - | columna u sufitele amí |                        |                                               | C          | Buscar      | +2      | Nuevo  |     |
| SELECCIO           | EDITAR         | IDENTIFICACIÓN         | NOMBRES/APELLIDOS      | CORREO ELECTRÓNICO                            | Ŧ          | CARGO       | Ŧ       | PAÍS   |     |
| $\checkmark$       |                | NO REGISTRA            | JORGE                  | JORGEPAJARITO@CONTROLDOCINTERNATIO            | NAL        | NO REGISTRA |         | COLOME | BIA |
|                    |                | 1015458513             | JORGE PAJARITO LONDOÑO | jorge.pajarito@controlonlineinternational.com |            | ing soporte |         | COLOME | BIA |

#### Imagen 14 - Remitente

#### Radicar

Al dar clic en el botón "Radicar" el sistema genera automáticamente el número de radicado. Ver imagen 15 y 16.

| Nº Doc Int | erno            |                      | Nº Guia               |          | Fecha Documento     |  |
|------------|-----------------|----------------------|-----------------------|----------|---------------------|--|
|            |                 |                      |                       |          | 07/05/2024 10:56:00 |  |
| Asunto     |                 |                      |                       |          |                     |  |
| RV Cons    | olidacion serie | Derechos de Peticion |                       |          |                     |  |
|            |                 |                      |                       |          |                     |  |
|            |                 |                      |                       |          | h.                  |  |
|            | θ               |                      |                       | Núman    | a de expedier 0     |  |
|            | V Destin        | atarios              | incluir Expediente    | - Hanner |                     |  |
|            |                 | ID                   | FUNCIONARIOS          |          |                     |  |
|            |                 | 1                    | SOPORTE ADMINISTRADOR |          |                     |  |
| •          |                 |                      | 501011270010001       |          |                     |  |
|            |                 |                      |                       |          |                     |  |
|            | •               |                      |                       |          |                     |  |
|            | 👻 Remi          | tente                |                       |          |                     |  |
|            | NIT             | NOMBRES              |                       |          |                     |  |
|            |                 |                      |                       |          |                     |  |
|            | 1015458513      | JORGE PAJARITO LONI  | DOÑO                  |          |                     |  |

#### Imagen 15 - Radicar

10

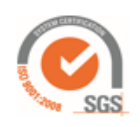

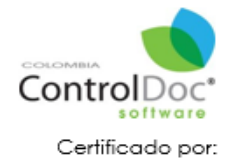

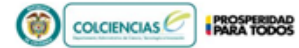

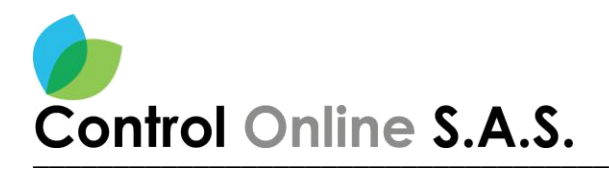

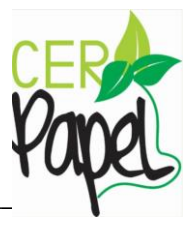

#### Proceso Exitoso

Correo electrónico radicado de manera exitosa Id:891 Radicado No: 2024113000004632.

Aceptar

Imagen 16 - Confirmación de Radicado

#### Búsqueda de Documentos

El sistema permite la consulta del radicado por el motor de búsqueda de documentos, clase de comunicación: **RECIBIDA**. *Ver imagen* 17

| d Control                               | Asunt                      | o/Detalle                     |                                                 |               |                          |      |                                       | 0 | Clase Comunicación                            |       | Busca        | ar por Firm    | ante(s)/De  | stinata              | 110(5)                               |                       |
|-----------------------------------------|----------------------------|-------------------------------|-------------------------------------------------|---------------|--------------------------|------|---------------------------------------|---|-----------------------------------------------|-------|--------------|----------------|-------------|----------------------|--------------------------------------|-----------------------|
| 375                                     |                            |                               |                                                 |               |                          |      |                                       |   | Seleccione clase                              | •     |              | Firmante/      | estinatario |                      |                                      | (                     |
| adicado                                 | No Id                      | entif/Doc                     | No. Guía/Código                                 | 0             | 🗆 Fecha Rad              | dica | ción                                  | ł | Hasta:                                        |       |              | r in marrier e | csundano    | •                    |                                      |                       |
|                                         |                            |                               |                                                 |               | Fecha inicia             | d.   | <b></b>                               |   | Fecha final                                   |       |              |                |             |                      |                                      |                       |
| pología                                 |                            |                               | Usuario: 🔘 RAI                                  | DICADOR       |                          |      |                                       | ( | Solo los que he radicado                      |       |              |                |             |                      |                                      |                       |
|                                         |                            | =+ 🚺                          |                                                 |               |                          |      | ** 🚺                                  |   |                                               |       |              |                |             |                      |                                      |                       |
|                                         |                            |                               |                                                 |               |                          |      |                                       |   |                                               |       |              |                |             |                      |                                      |                       |
|                                         |                            |                               |                                                 |               |                          |      |                                       |   |                                               |       |              |                |             |                      |                                      |                       |
|                                         |                            |                               |                                                 |               |                          |      |                                       |   |                                               |       |              |                |             |                      |                                      |                       |
|                                         |                            |                               |                                                 |               |                          |      |                                       |   |                                               | i     | Para         | metros         | Lim         | piar                 | QE                                   | Busca                 |
|                                         |                            |                               |                                                 |               |                          |      |                                       |   |                                               | ;     | Para         | metros         | Lim         | piar                 | ٩                                    | Busc                  |
| X Excel                                 |                            |                               |                                                 |               |                          |      |                                       |   |                                               | į     | © Para       | metros         | Lim         | piar                 | ۹ و                                  | Busc                  |
| X Excel                                 |                            |                               |                                                 |               |                          |      |                                       |   |                                               | i     | R Para       | metros         | Lim         | piar                 | ۹ و                                  | Busca                 |
| Excel                                   | de una columna y           | suéltelo aquí para            | agrupar por ese criteric                        | 0             |                          |      |                                       |   |                                               | ;     | Para         | metros         | Lim         | piar                 | ۹ و                                  | Busca                 |
| Excel                                   | de una columna y<br>RÓTULO | suéitelo aquí para<br>AMPLIAR | agrupar por ese criteric<br>IDDOCUMENTO         | o<br>T RAI    | DICACIÓN                 | T    | FECHA RADICACI                        | Ţ | ASUNTO/DETALLE                                |       | ₿ Para       | metros         | Lim         | piar                 | Q E                                  | Busc<br>/DEST         |
| Excel Arrastre el título                | de una columna y<br>RÓTULO | suéltelo aquí para<br>AMPLIAR | agrupar por ese criteric<br>IDDOCUMENTO         | o<br>T RAI    | DICACIÓN                 | Ţ    | FECHA RADICACI                        | Ţ | ASUNTO/DETALLE                                |       | Para         | metros         | Lim         | piar<br>Firm         | Q E<br>MANTE/                        | Busco<br>/DEST        |
| Excel<br>Arrastre el títuk<br>NFORMACIÓ | de una columna y<br>RÓTULO | suéltelo aquí para<br>AMPLIAR | agrupar por ese criterici<br>IDDOCUMENTO<br>375 | ▼ RAI<br>202- | DICACIÓN<br>410000002372 | Ţ    | FECHA RADICACI<br>29/2/2024, 16:34:12 | Ţ | ASUNTO/DETALLE<br>RV INSCRIPCION CAPACITACION | NUEVO | Para APLICAT | Imetros        | Lim<br>T    | piar<br>Firm<br>sopo | Q E<br>MANTE/<br>ante(s): JC<br>orte | Busc<br>/DEST<br>ORGE |

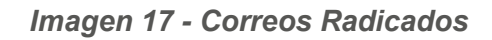

Nota: En información general, el sistema permite consultar el flujo de trabajo, imagen PDF, Expedientes, Préstamos y Documentos del radicado que se ha generado. Ver Imagen 18

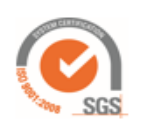

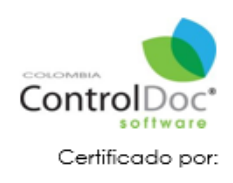

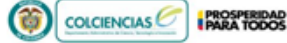

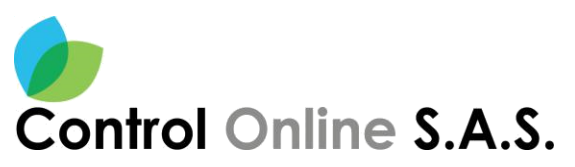

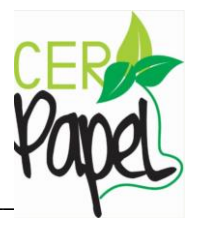

|                             | IGENERAL                                                                            |       |      |   |   |          |           |                |          |           |                                |                    | 88    | ( |
|-----------------------------|-------------------------------------------------------------------------------------|-------|------|---|---|----------|-----------|----------------|----------|-----------|--------------------------------|--------------------|-------|---|
| 🌐 Flujo Trabajo 🛛 😰 Imaç    | gen PDF 🗰 Expedientes 🗳 Préstamos 🗮 Do                                              | cumer | ntos |   |   |          |           |                |          |           |                                |                    |       |   |
|                             |                                                                                     | ^     | н    | 4 | 1 | of 4 pag | es        |                | н        | e, a      | R. 70%                         |                    | • h   |   |
| CLASE                       | CORRESPONDENCIA RECIBIDA                                                            |       |      |   |   |          |           |                |          |           |                                |                    |       |   |
| IDCONTROL                   | 375                                                                                 |       |      |   |   |          |           |                |          |           |                                |                    |       |   |
| RADICADO                    | 202410000002372                                                                     |       |      |   |   |          |           |                |          |           |                                | 👘 Salue            | 4 - C |   |
| AÑO                         | 2024                                                                                |       |      |   |   |          |           |                |          |           |                                |                    |       |   |
| RIORIDAD                    | ALTA                                                                                |       |      |   |   |          |           |                |          |           | T Salud                        |                    |       |   |
| NRO-GUIA/CODIGO POSTAL      |                                                                                     |       |      |   |   |          |           |                |          |           | Constant and the second        | ward for           |       |   |
| MEDIOS DE RECEPCIÓN - ENVÍO |                                                                                     |       |      |   |   |          | PRO       | 244            |          |           | Destroyadore                   |                    |       |   |
| ERIFICACIÓN IMAGEN          | IMAGEN.VERIFICADA                                                                   |       |      |   |   |          | PA        | RA:            | SOPORTE  | ADMINISTR | RADOR                          |                    |       |   |
| DETALLE                     | RV INSCRIPCION CAPACITACION NUEVO APLICATIVO<br>SISTEMA CORRESPONDENCIA CONTROL DOC | L     |      |   |   |          | AS<br>DET | UNTO:<br>TILLE | CORRESI  | ONDENCIA  | PACITACION NUEL<br>CONTROL DOC | O APLICATIVO SISTI | 5MA   |   |
| NOTIFICACIÓN                | ELECTRONICA                                                                         |       |      |   |   |          |           |                |          |           |                                |                    |       |   |
| IRMANTE                     | JORGE LUIS PAJARITO LONDOÑO: ing soporte                                            |       |      |   |   |          |           |                |          |           |                                |                    |       |   |
| DESTINATARIO(5)             | SOPORTE ADMINISTRADOR: ADMINISTRADOR                                                |       |      |   |   |          |           |                |          |           |                                |                    |       |   |
| INIDAD ADMINISTRATIVA       | DESPACHO DEL MINISTRO                                                               |       |      |   |   |          |           |                |          |           |                                |                    |       |   |
| FICINA PRODUCTORA           | DESPACHO DEL MINISTRO                                                               |       |      |   |   |          | 30        | NOE LUI        | PAJARITO | LONDOÑO   |                                |                    |       |   |
| ERIE                        | CONCEPTOS                                                                           |       | 4    |   |   |          |           |                |          |           |                                |                    |       |   |
| TIRCERIE                    | CONCERTOR TECHNOL                                                                   |       |      |   |   |          |           |                |          |           |                                |                    |       |   |

Imagen 18 - Información General

Una vez radicado el documento el sistema remite el radicado generado a la Bandeja de Gestión del usuario seleccionado en el proceso de radicación para que se proceda a dar continuidad y finalización del trámite en el sistema.

# ControlDoc

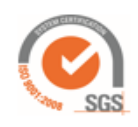

Av. Dorado 69-63 Oficina 209 Edificio Torre 26, Bogotá www.controldoc.com.co Tel: 4271067. Cel: 3204917783 - 3124184272

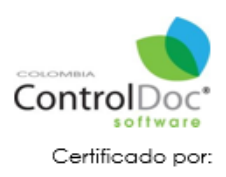

PROSPERIDAD PARA TODOS

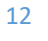